# Yealink

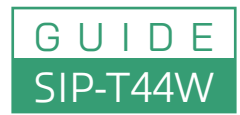

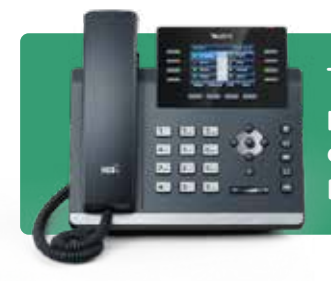

The Yealink SIP-T44W is a feature-rich IP phone designed for efficient communication in professional settings. Here's a guide to help you get started: For detailed instructions & advanced configurations, refer to the <u>Yealink</u> <u>SIP-T44W Quick Start</u> Guide & the <u>User Manual</u>

## 1. Setting Up the Phone

- Assemble the Phone: Attach the stand to the back of the phone. Connect the handset to the handset port using the provided cord. If using a headset, connect it to the headset port.
- Power and Network Connection:
  - Power: Connect the power adapter to the DC5V port if not using Power over Ethernet (PoE).
  - **Network:** Connect the LAN port to your network using an Ethernet cable. If connecting a PC, use the PC port on the phone.

### 2. Configuring the Phone

- Obtain IP Address: Press the "OK" button on the phone to display its IP address.
- Access Web Interface:
  - Enter the IP address into a web browser on a computer connected to the same network.
  - · Log in using the default credentials (typically "admin" for both username and password).
- Account Setup: Navigate to the "Account" tab to configure SIP account details provided by your service provider.

#### 3. Basic Call Features

- Placing a Call:
  - · Handset: Pick up the handset, dial the number, and press "Send."
  - Speakerphone: Press the speakerphone button, dial the number, and press "Send."
  - · Headset: Press the headset button, dial the number, and press "Send."
- Answering a Call:
  - Handset: Lift the handset.
  - **Speakerphone:** Press the speakerphone button.
  - Headset: Press the headset button.
- Ending a Call:
  - Handset: Place the handset back on the cradle.
  - Speakerphone/Headset: Press the corresponding button or the "End Call" soft key.

#### 4. Advanced Features

- · Call Hold: Press the "Hold" button during a call. To resume, press "Resume."
- Call Transfer:
  - Blind Transfer: Press "Transfer," dial the number, and press "Transfer" again.
  - Attended Transfer: Press "Transfer," dial the number, wait for the recipient to answer, then press "Transfer."
- Voicemail: Press the "Message" button to access voicemail. Follow the prompts to listen to messages.

#### 5. Customizing Settings

- Ringtones: Navigate to "Menu" > "Settings" > "Basic Settings" > "Sound" > "Ring Tones" to select a ringtone.
- **Display:** Adjust brightness and contrast via "Menu" > "Settings" > "Basic Settings" > "Display."
- Network Settings: Configure Wi-Fi and Bluetooth under "Menu" > "Settings" > "Basic Settings" > "Wi-Fi" or "Bluetooth."